## 卒業・退職者向け大学アカウント管理方法

2019 年度から運用開始したメールシステムでは、在籍中に利用していた@tut.jp 形式のメー ルアドレスを卒業・退職後も利用することができます。メールは在籍中と同様に Gmail か ら利用します。

ここでは、メールシステムを卒業・退職後も利用するために、大学在籍中に必要となる設定 および卒業・退職後のアカウント管理方法について説明します。

#### 1. 在籍中の準備

#### 1-1. ワンタイムパスワードアプリを登録する

情報メディア基盤センターの HP から、プロファイルメンテナンスにアクセスします。 ワンタイムパスワードアプリを登録します。

登録方法:

http://imc.tut.ac.jp/sites/default/files/totp-setup-manual.pdf

#### 1-2. パスワード復旧用メールアドレスを登録する

情報メディア基盤センターの HP から、プロファイルメンテナンスにアクセスします。 プロファイルメンテナンス→プロファイル情報から下部にスクロールするとパスワード復 旧用メールアドレス入力欄があります。

| パスワード変更<br>Change Password                                            | プロファイルメンテナンス<br>Profile Maintenance                      |
|-----------------------------------------------------------------------|----------------------------------------------------------|
| YI プロファイルメンテナンス<br>Profile Maintenance                                | プロファイル情報 - Profile Information その他                       |
|                                                                       | 氏名 - Name                                                |
| 印刷枚数の確認<br>Show print accountin<br>g information                      | 所屋 - Organizational Unit                                 |
|                                                                       | 役職 - Title                                               |
| 教育用システム ティスク<br>利用状況<br>Disk usage on Educat<br>ional System          | 分類 - Account Class                                       |
|                                                                       | ユーザ名 - Username                                          |
| ワンタイムパスワードアプ<br>リを登録する<br>Register the one time<br>password generator | 学 <del>語番号</del> または職員番号<br>- Student or Employee Number |
| 認証用マトリクスコードの                                                          | 個人識別番号 - Personal Number                                 |
| 表示<br>Show your authentic<br>ation matrix code                        | ホームディレクトリパス - Home Directory                             |
|                                                                       | ホームディレクトリ容量上限値                                           |

パスワード復旧用メールアドレスを入力し、「保存」を選択します。

改行することで複数のメールアドレスが登録できます。

| л | (スワード復旧用メールアドレス - Mail Address for Password Recovery |  |
|---|------------------------------------------------------|--|
| - |                                                      |  |

#### 1-3. 認証用マトリクスコードを入手する

情報メディア基盤センターの HP から、プロファイルメンテナンスにアクセスします。 認証用マトリクスコードの表示を選択します。

| パスワード変更<br>Change Password                         | プロファイルメンテナンス<br>Profile Maintenance |
|----------------------------------------------------|-------------------------------------|
| YI プロファイルメンテナンス<br>Profile Maintenance             | プロファイル情報 - Profile Information その他  |
| 印刷枚数の確認                                            | 氏名 - Name                           |
| Show print accountin g information                 | 所是 - Organizational Unit            |
| 教育用システム ディスク                                       | 段職 - Title                          |
| 利用状況<br>Disk usage on Educat<br>ional System       | 分類 - Account Class                  |
|                                                    | ユーザ名 - Username                     |
| リシダイムハスリードアノリを登録する                                 | 学籍番号または職員番号                         |
| password generator                                 | - Student or Employee Number        |
| 認証用マトリクスコードの                                       | 個人識別斷号 - Personal Number            |
| GAT 新示<br>Show your authentic<br>ation matrix code | ホームディレクトリパス - Home Directory        |
|                                                    | ホームディレクトリ容量上限値                      |
|                                                    | - Home Directory Limit              |

情報送信に同意します(この画面は表示されない場合もあります)。

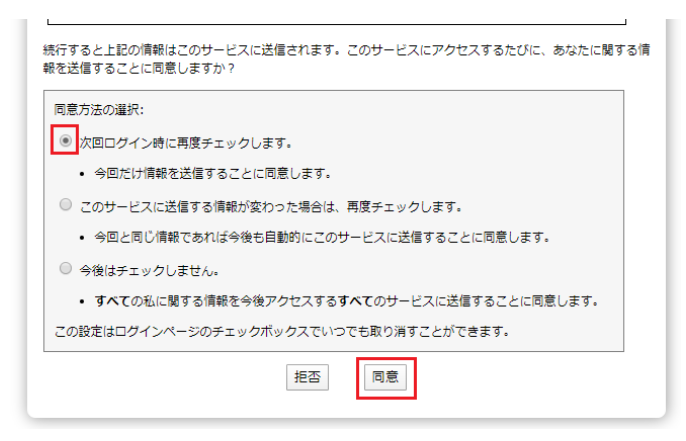

認証用マトリクスコードを画像保存、または印刷し手元に保管します。 ※ワンタイムパスワードアプリをインストールしている端末 (スマートフォンなど)を紛失 した場合、認証用マトリクスコードへアクセスできなくなります。ご注意下さい。

|   | 1  | 2  | 3  | 4  | 5  | 6  |
|---|----|----|----|----|----|----|
| Α | 15 | 81 | 40 | 73 | 13 | 83 |
| в | 48 | 43 | 06 | 27 | 44 | 56 |
| С | 10 | 24 | 25 | 85 | 45 | 99 |
| D | 05 | 42 | 04 | 62 | 02 | 91 |
| E | 94 | 58 | 64 | 97 | 88 | 09 |
| F | 90 | 37 | 55 | 11 | 12 | 20 |

### 2. 卒業・退職後のアカウント管理方法

# 2-1. アカウントのパスワードを忘れてしまった場合のリセット

必要なもの

- ・アカウント
- ・パスワード復旧用メールアドレスが受信できる環境

情報メディア基盤センターの HP から、プロファイルメンテナンスにアクセスします。 認証画面で「パスワードを忘れた人はこちら」にアクセスします。

| ■□□大学派人<br>豊橋技術科学大学         |                                |
|-----------------------------|--------------------------------|
| 💚 情報メディア基盤センタ               | — Information and Media Center |
| [パスワード認証]<br>ユーザ名           |                                |
| パスワード                       |                                |
| □ ブラウザにアカウント情報を記憶させません。     |                                |
| このサービスへの属性送信の同意を取り<br>消します。 |                                |
| ログイン                        |                                |
| パスワードをお忘れの方はこちら             |                                |

「卒業・退職済の利用者はこちら」を選択します。

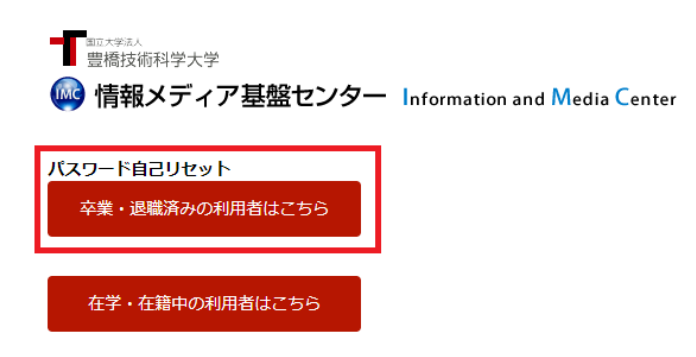

情報送信に同意します。

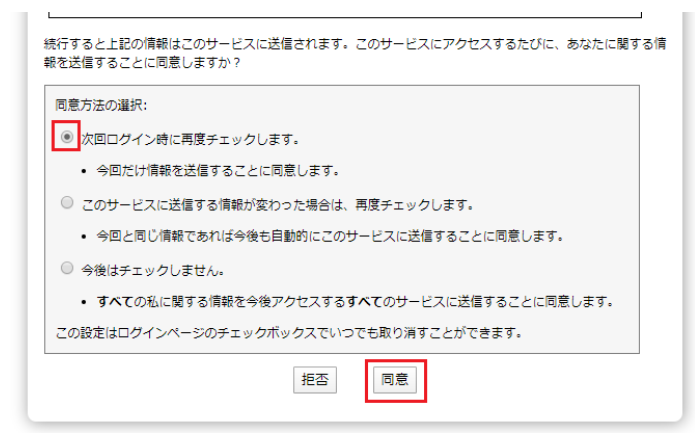

アカウント名を入力します。

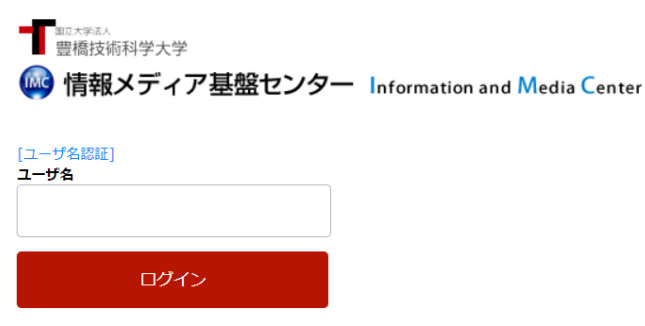

表示された座標に該当する値を、認証用マトリクスコードを参照して入力します。例えば、 認証用マトリクスコードの E 行 3 列の値が「99」、A 行 2 列の値が 11 なら、9911…と続け て入力します。これを表示されている座標の数だけ繰り返します。

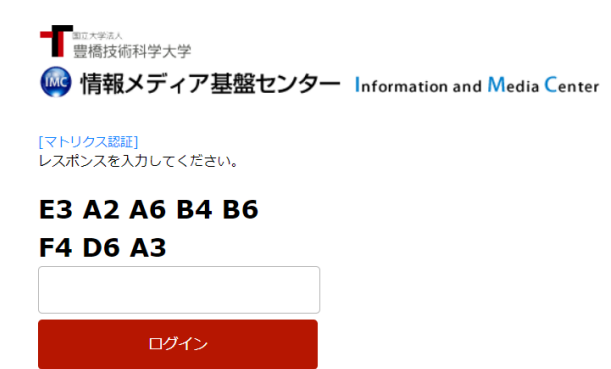

パスワードリセット用パスワードが記載されたメールが、パスワード復旧用メールアドレ スに送信されます。「OTP 入力画面へ」を選択します。

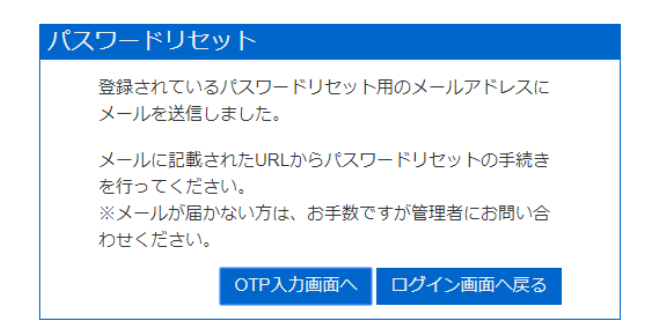

メールに記載されたパスワードを入力します。

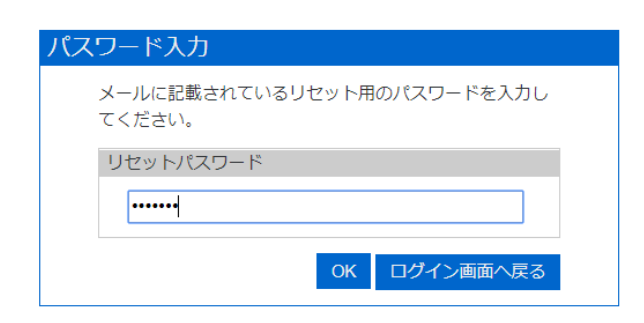

設定したい新しいパスワードを2回入力します。

| パスワードリセット                            |  |
|--------------------------------------|--|
| パスワードをリセットします。<br>新しいパスワードを入力してください。 |  |
| パスワードの入力                             |  |
| 新しいパスワード:                            |  |
| 新しいパスワード (確認):                       |  |
| OK ログイン画面へ戻る                         |  |

パスワードリセットが成功すると大学メールアドレス、パスワード復旧用メールアドレス 両方に通知が送られます。

| パスワードリセット 完了                           |
|----------------------------------------|
| パスワードをリセットしました。<br>トップ画面へ戻りログインしてください。 |
| ログイン画面へ戻る                              |

#### 2-2. アカウントのパスワードを変更したい

「2-1.アカウントのパスワードを忘れてしまった場合のリセット」と同様の手順を行います。

#### 2-3. ワンタイムパスワードアプリの再設定

必要なもの

- ・アカウント
- ・パスワード
- ・認証用マトリクスコード

Gmail にログインする過程で、ワンタイムパスワード入力画面まで進みます。 ワンタイムパスワードの登録を選択します。

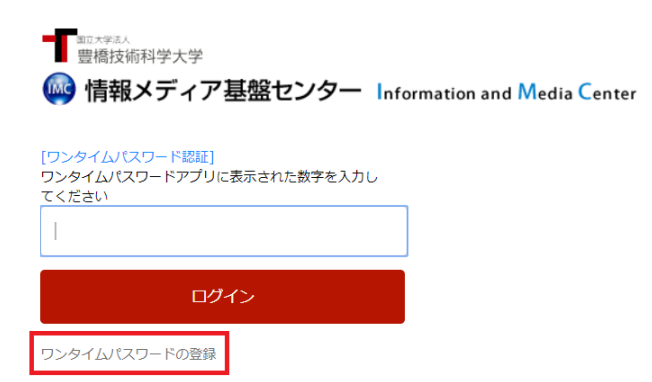

ユーザー名、パスワードを入力します。

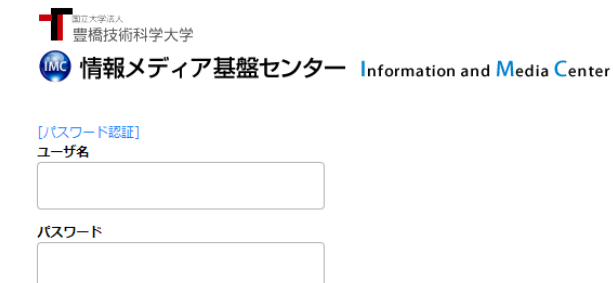

| □ ブラウザにアカウント情報を記憶させま<br>せん。   |  |
|-------------------------------|--|
| □ このサービスへの属性送信の同意を取り<br>消します。 |  |

ログイン

パスワードをお忘れの方はこちら

表示された座標に該当する値を、認証用マトリクスコードを参照して入力します。

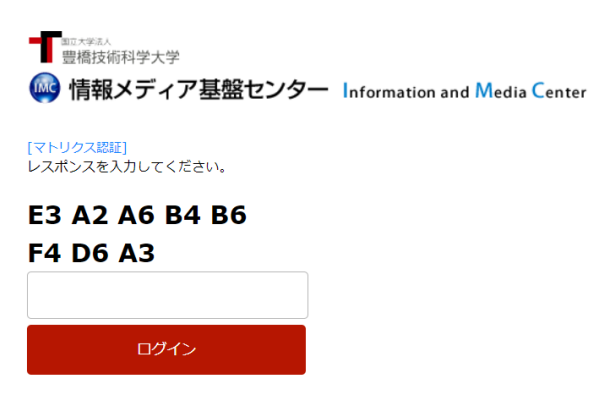

情報送信に同意します。

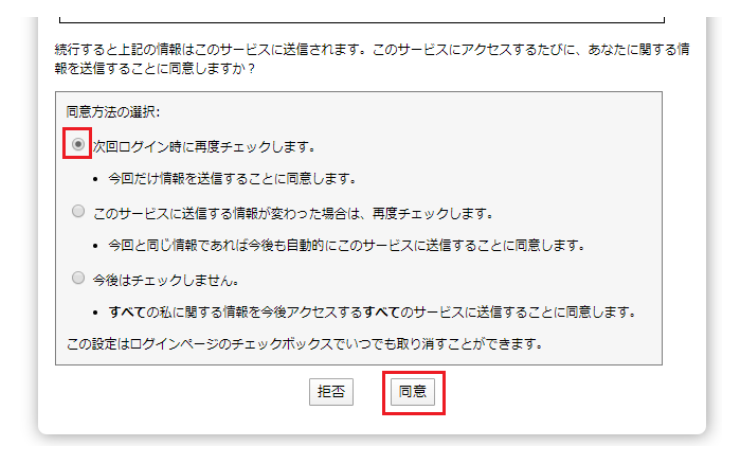

ワンタイムパスワードアプリを登録します。

手順は「1-1. ワンタイムパスワードアプリを登録する」と同様です。